ZOOM ログインマニュアル

(※下記マニュアルは iPad · iPhone の場合について)

## 事前準備

①iPad に「ZOOM」のアプリをダウンロードする。

②イヤホンを必ず用意する。

(イヤホンがないとハウリングを起こして正常に通話が行うことができません。)

※手順の途中、カメラやマイクなどへのアクセスを求められたら、必ず許可してください。

## 手順

①App Store より「Zoom Cloud Meetings」のアプリを入れる。

| Zoom                       |                                                | S                        |                                                            |
|----------------------------|------------------------------------------------|--------------------------|------------------------------------------------------------|
| H<                         |                                                |                          | đ                                                          |
| 4.5*****                   | # <b>1</b><br>(*)**.1                          | 4+                       |                                                            |
|                            |                                                |                          | パージョン履用                                                    |
| New and Enhanced Features: |                                                |                          | 28                                                         |
|                            | 4.5★★★★<br>2.200000000000000000000000000000000 | A.5★★★★ *1     CPAx res: | 4.5★★★★ *1 4+     2.45************************************ |

## ②アプリを開いて「ミーティングに参加」をタップ

| Start a Meeting<br>Start or join a video meeting on the go |  |
|------------------------------------------------------------|--|
|                                                            |  |
|                                                            |  |
| ミーティングに参加                                                  |  |
|                                                            |  |
| サインアップ サインイン                                               |  |

③各クラスの「ミーティング ID」と、自分の「名前」を入力して「ミーティングに参加」してください。 ※この際、「会議室名で参加」を押さないようにしてください。

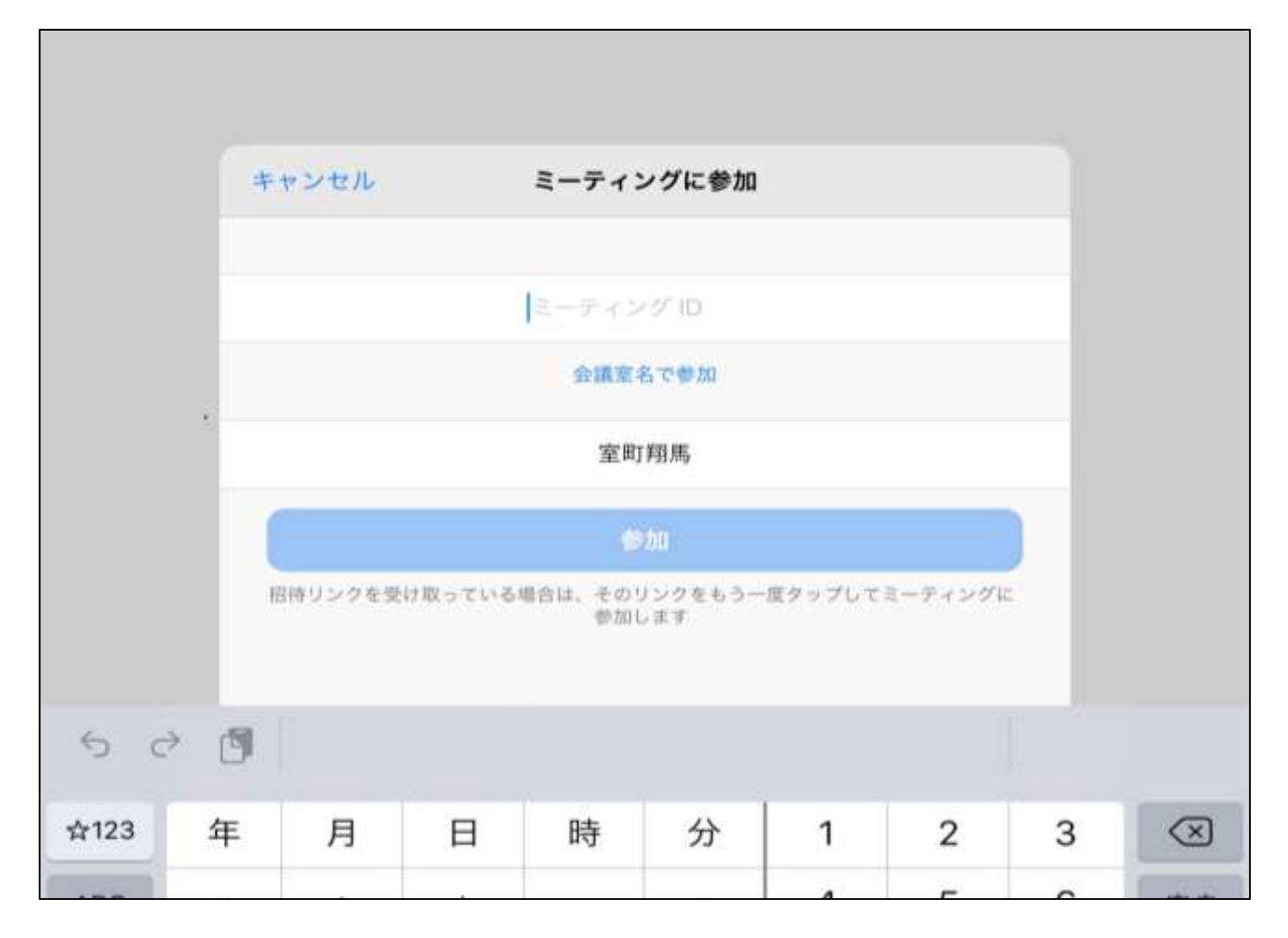

④各クラスの「ミーティングパスワード」を入力して「続行」

| Start a Meeting                         |  |
|-----------------------------------------|--|
| Start or join a video meeting on the go |  |
| ミーティング パスワードを入力して<br>ください               |  |
|                                         |  |
|                                         |  |
| ••••                                    |  |
| ミーティングに参加                               |  |
|                                         |  |

## ⑤「**ビデオ付きで参加**」してください。

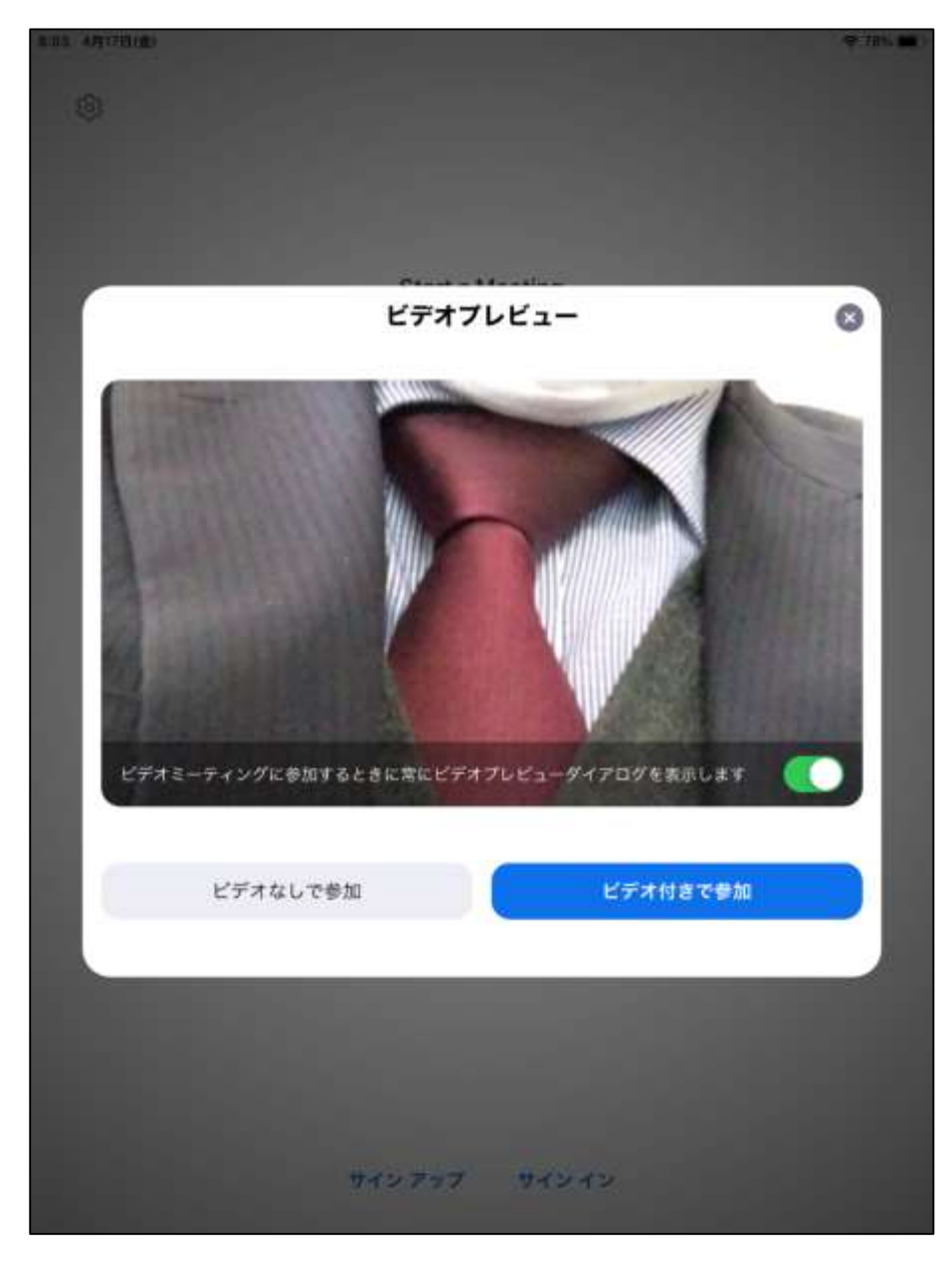